Kami instructions for Teachers

These instructions will help Sp Ed teachers use Kami Chrome extension to help students type on to handouts.

# TEACHER

- 1. Scan the document to your email. Your front office copier can be set to do this.
- 2. Doing this will make the document a PDF.
- 3. Download the document to your computer or to your mdusd.net Google drive.
- 4. Login to your mdusd.net account using the Chrome browser
- 5. Open your Google drive
- 6. Upload the PDF to your Google drive
- 7. Make a copy of it with the student's name on it
- 8. Share the copy to the student.

## STUDENT

- 1. Login to their mdusd.net account
- 2. Opens Google drive
- 3. Opens the PDF you hared with them in the Shared with Me part of their Google drive
- 4. Add this to the students Google drive using the add to drive icon at the upper right of document.
- 5. Open with Kami using the "Open with" drop down at the top of the document.
- 6. Use the Text tool on the left of the Kami window for the student to type on to the document.

## SHARE BACK TO TEACHER

- 1. Click the download button
- 2. Select Google drive
- 3. Select "With All Annotations"
- 4. Click Allow Google Drive
- 5. Chose Student account and allow
- 6. Go to student's Google Drive
- 7. Highlight the PDF the student just downloaded

- 8. Click share button at the upper right of the document
- 9. Type in the teachers mdusd.net account
- 10. Click shared

## TEACHER FINDS STUDENT WORK

1. Teacher will find the document in their Shared with me part of their Google Drive

ß

## TO ACTIVATE KAMI FOR STUDENTS

- 1. Have student sign in with mdusd.net account
- 2. In a new tap click on the Kami extension on the Chrome browser
- 3. Sign in with Google
- 4. Click on student's mdusd.net account
- 5. Click allow at bottom of floating window